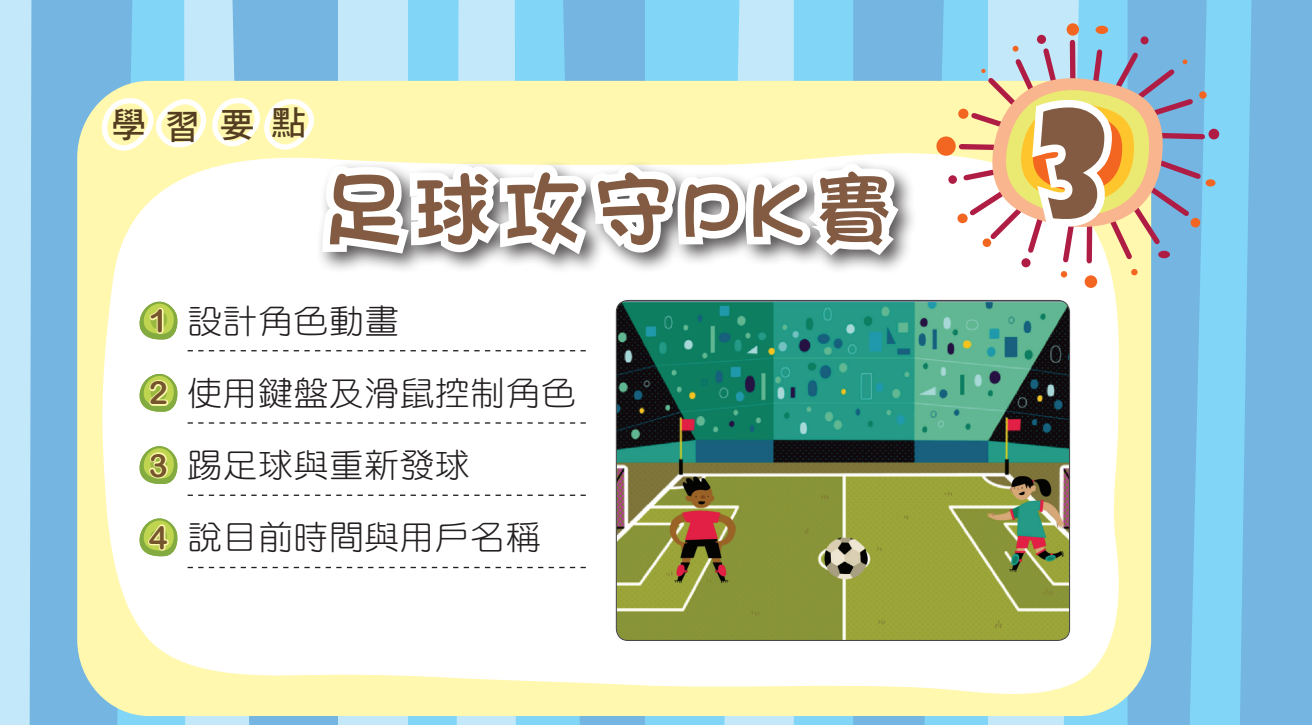

#### 課前操作

本章將設計足球攻守 PK 賽程式。遊戲開始時,進攻者問 候使用者、再說目前時間。當鍵盤按上、下、左、右鍵 時,進攻者發球。守門員則是跟著滑鼠游標上下移動守 球。當守門員碰到球時,球回到原點重新發球。 請開啟範例檔【ch3 足球攻守 PK 賽.sb3】,點擊 ▶,再 按上、下、左、右方向鍵,動手操作【足球攻守 PK 賽】 程式,並觀察下列動作:

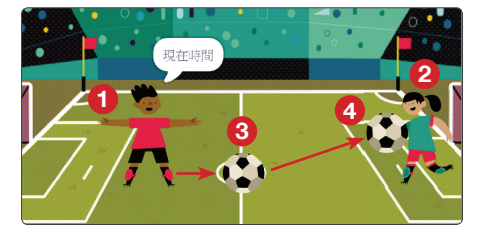

上、下、左、右移動
 跟著滑鼠游標上下移動
 碰到進攻者,發球
 碰到守門員,重新發球

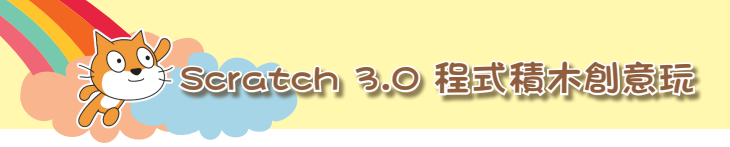

## ₩ 本 流 程 規 劃 🕇

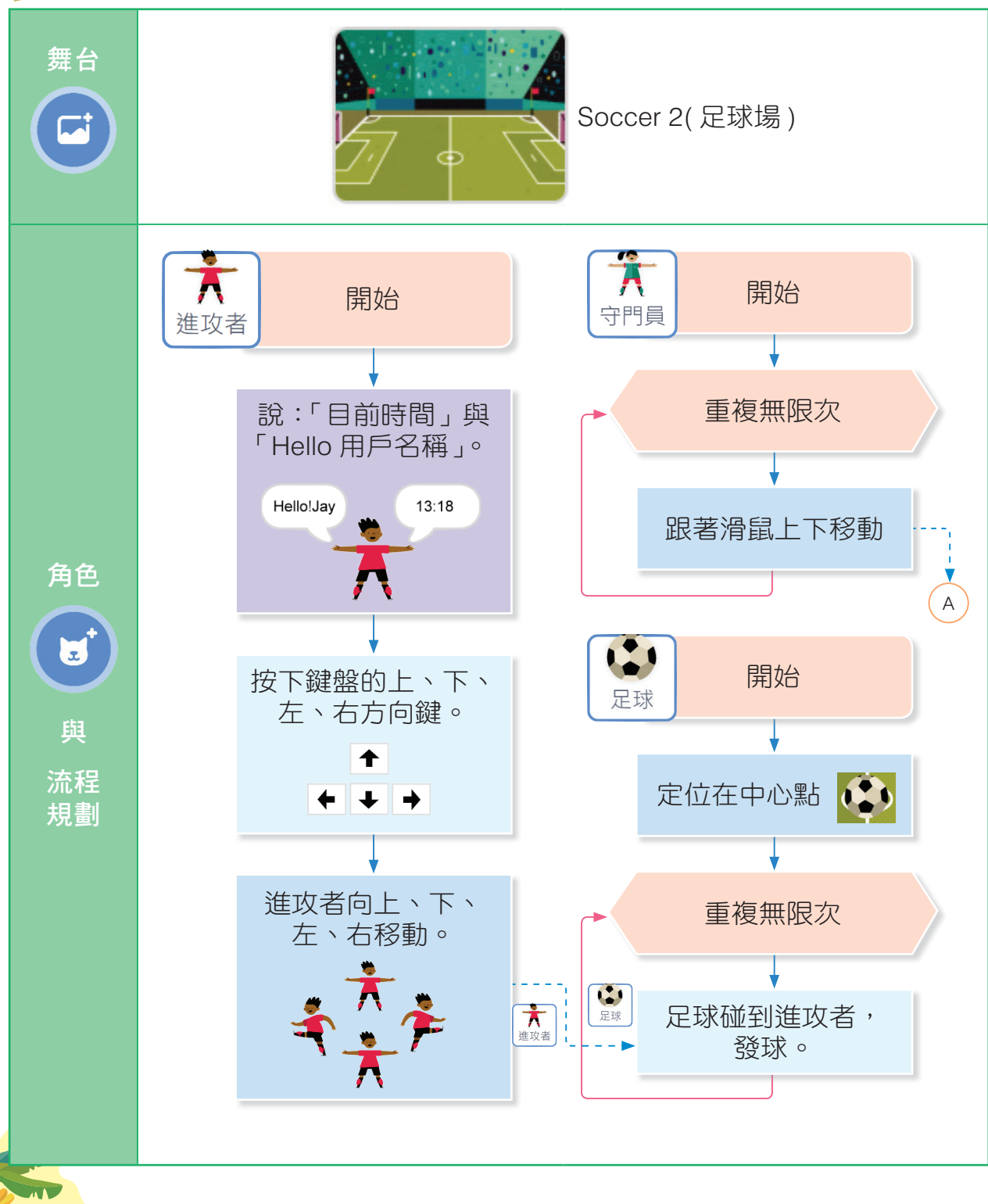

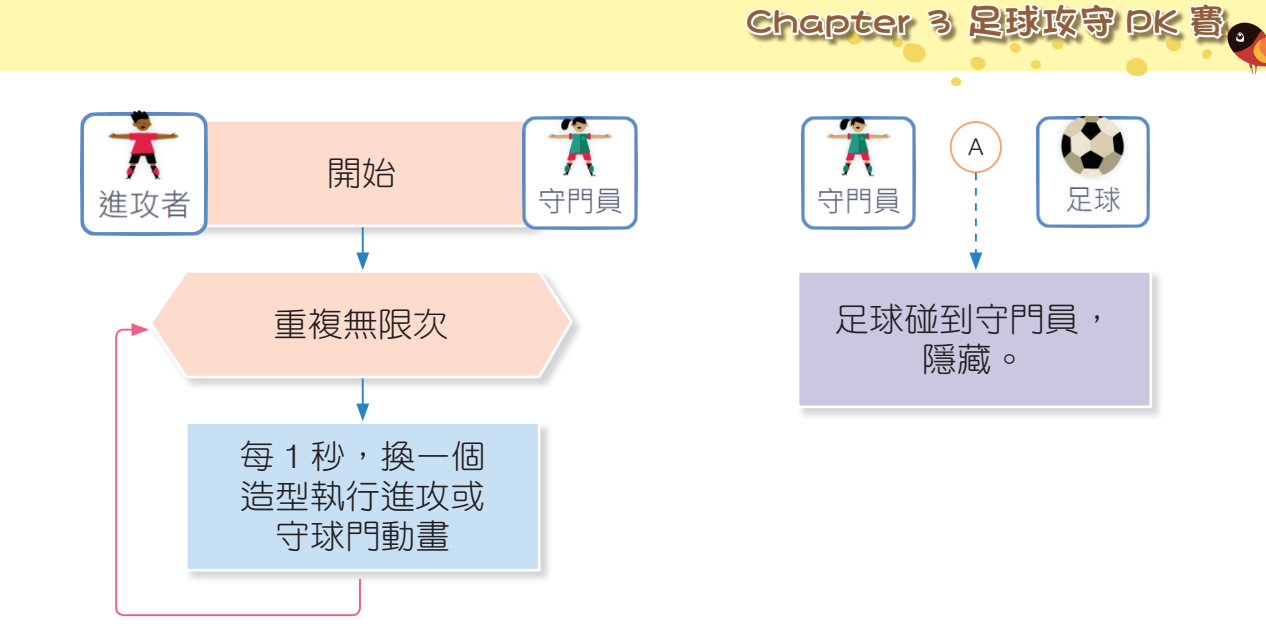

计我的创意规劃计

請將您的創意想法填入下表中。

|    | 創意想法                       | 守門員        | 進攻者        |
|----|----------------------------|------------|------------|
| 1. | 守門員與進攻者可以說些什<br>麼呢?        |            | $\bigcirc$ |
| 2. | 如何控制守門員與進攻者移<br>動呢?        |            |            |
| 3. | 當足球碰到守門員或進攻者<br>會有什麼劇情發展呢? | 例如:足球碰到守門員 | 例如:足球碰到進攻者 |

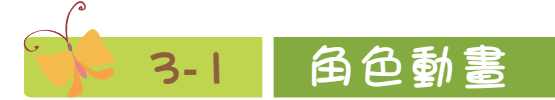

守門員及進攻者執行踢足球動畫。

#### 🔽 3-1-1 新增角色與背景

新增守門員、進攻者角色與足球場背景。

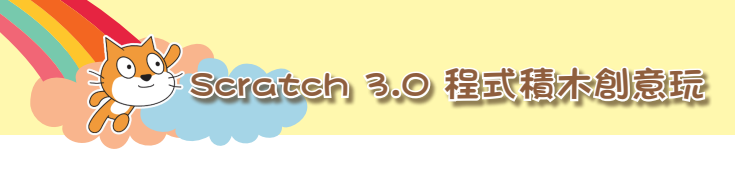

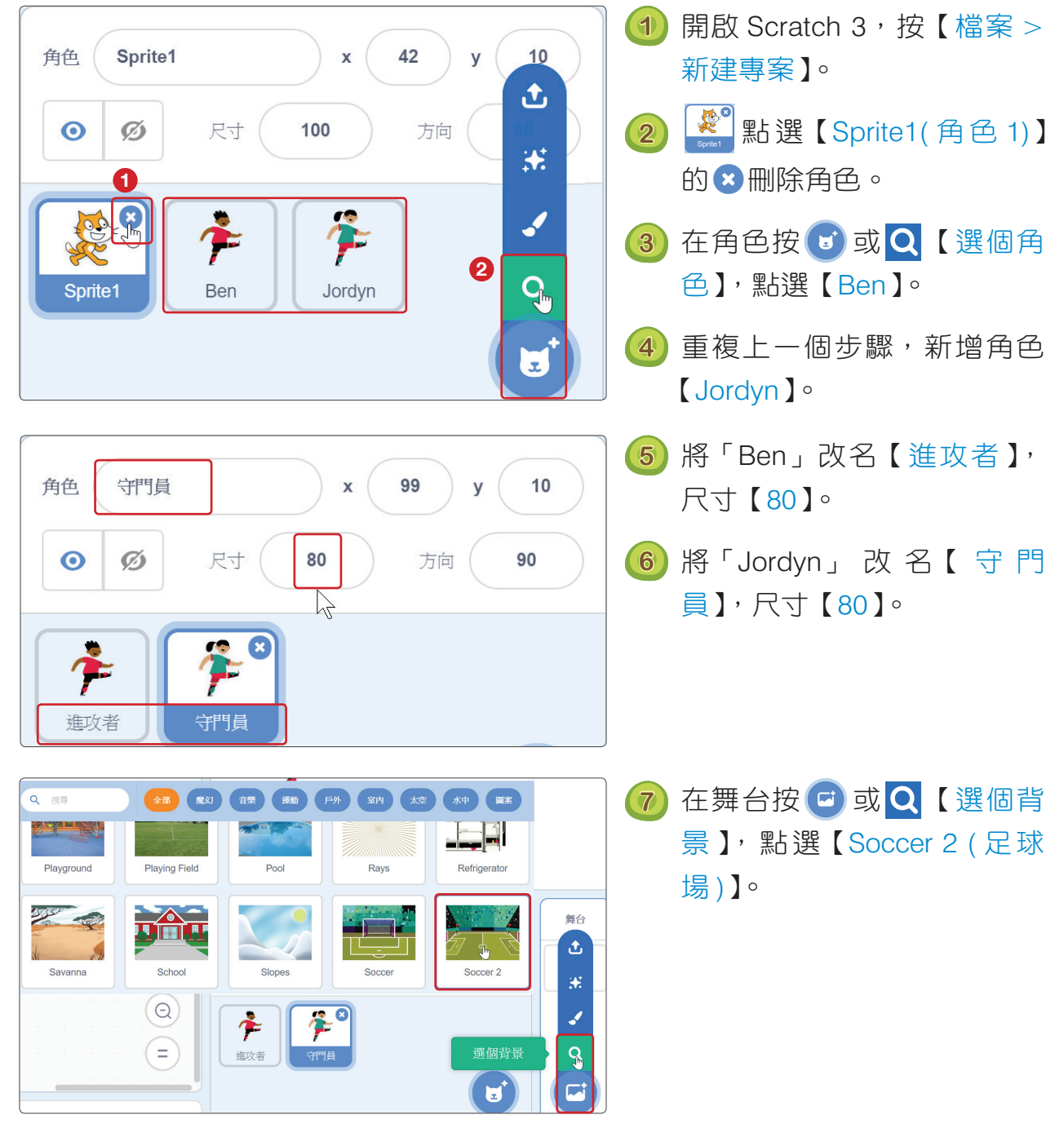

Chapter 3 足球攻守 PK 書。

#### A 3-1-2 角色動畫

守門員及進攻者踢足球動畫。

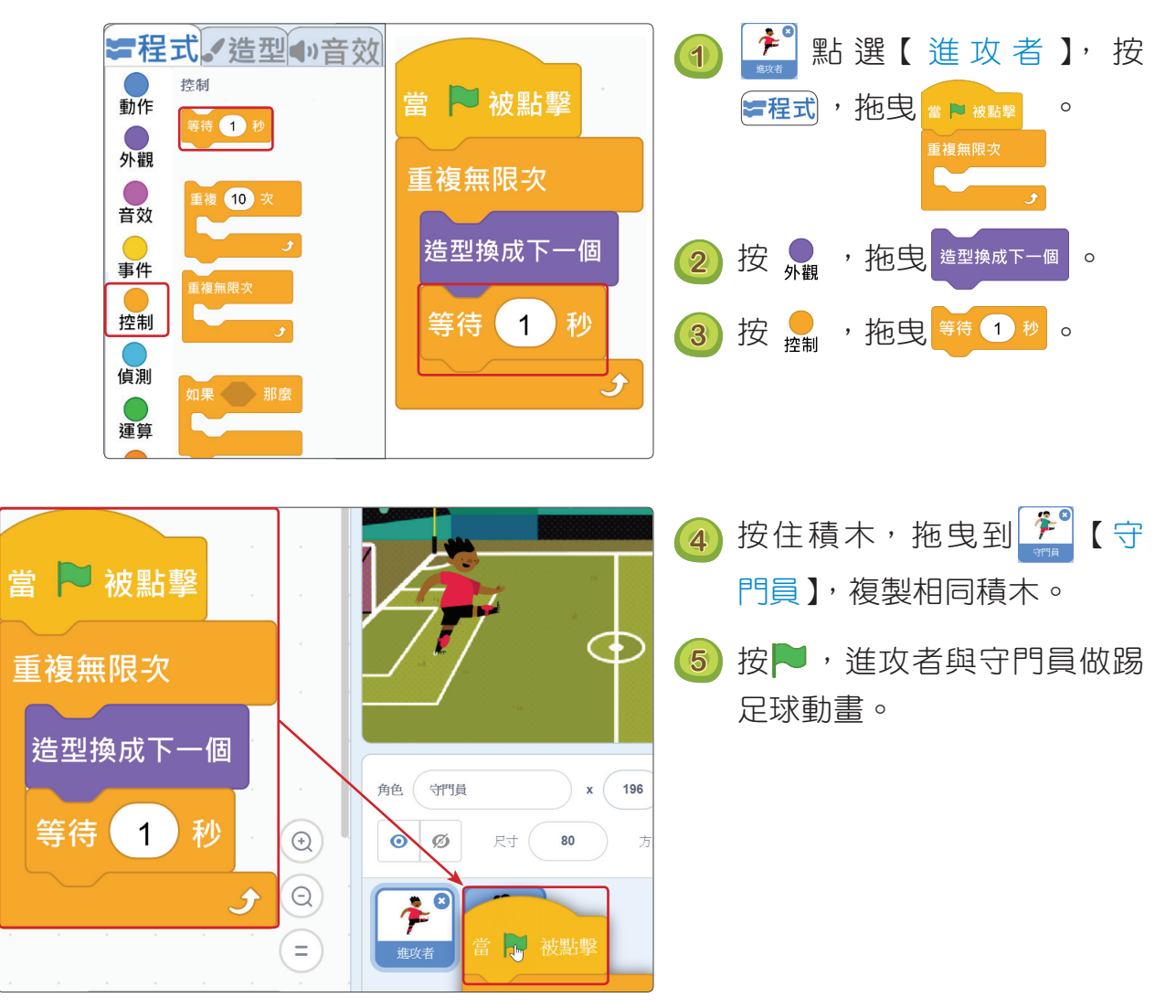

47

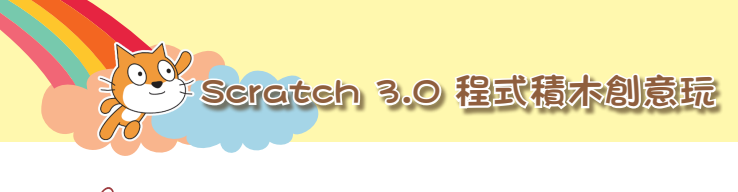

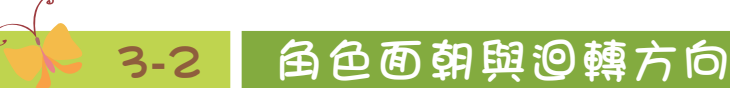

守門員面朝左及進攻者面朝右。

#### 角色迴轉方式

Scratch 3 預設角色迴轉方式為不設限 360 度旋轉。

| 360 度旋轉       | 左右旋轉        | 固定不旋轉        |
|---------------|-------------|--------------|
| 迴轉方式設為 不設限 ◄  | 迴轉方式設為 左-右▼ | 迴轉方式設為 不旋轉 ◄ |
|               | <b>i</b>    | <b>*</b>     |
| 角色可倒立 360 度旋轉 | 角色僅左右翻轉     | 角色永遠固定面向右    |

#### 面朝上下左右

Scratch 3 預設角色面朝右,如果角色預設 360 度旋轉,面朝左時角色會倒立。

| 面朝右      | 面朝左      | 面朝上    | 面朝下      |
|----------|----------|--------|----------|
| 面朝 90 度  | 面朝 -90 度 | 面朝 0 度 | 面朝 180 度 |
| <b>*</b> |          | F.     |          |

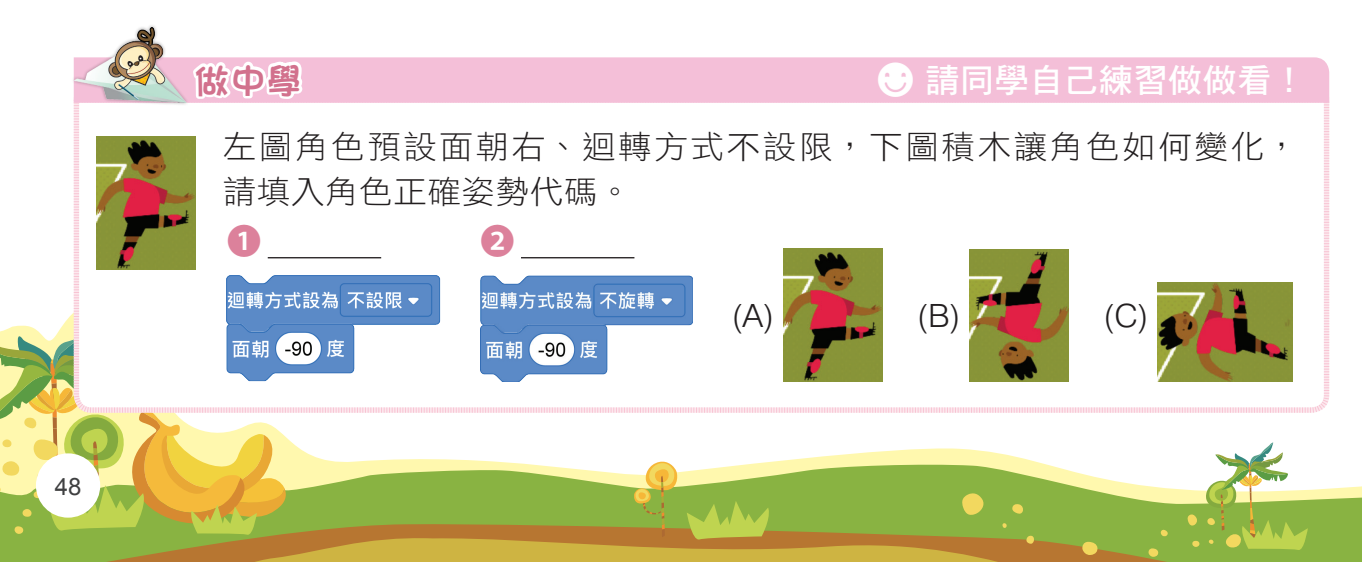

|                                                                                                    |                                                                                                    | Chapter 3 足球攻守 PK 書                                                       |
|----------------------------------------------------------------------------------------------------|----------------------------------------------------------------------------------------------------|---------------------------------------------------------------------------|
| ★ 控式       ▲ 近型       ● ● ● ● ●         動作       滑行       1       秒到 x:       0       y:       0         小       一       面朝       90 g       回       回       回       日         音效       面朝       目標       向       x 改變       10       x 設為       0         資油       文 改變       10       10       10       10       10       10 | <ul> <li>當 被點擊</li> <li>面朝 90 度</li> <li>重複無限次</li> <li>造型換成下一個</li> <li>等待 1 秒</li> </ul>                                                                                                    | ① 浐 按【進攻者】,點選 ♪<br>拖曳  ፵ ⌀ 。                                              |
| <ul> <li>□ 被點擊</li> <li>○ 截點擊</li> <li>○ 面朝 -90 度</li> <li>■ 複無限次</li> <li>造型換成下一個</li> </ul>                                                                                                    |                                                                                                    | <ul> <li>2 影選【守門員】,拖曳</li> <li>3 輸入【-90】。</li> <li>4 按》,守門員倒立。</li> </ul> |
| <ul> <li>□ 被點擊</li> <li>□ 被點擊</li> <li>□ 神方式設為 左-右 ▼</li> <li>□ 前 -90 度</li> <li>重複無限次</li> <li>造型換成下一個</li> <li>等待 1 秒</li> <li>④</li> </ul>                                                                                                    | <ul> <li>I y 40</li> <li>H<sup>2</sup></li> <li>H<sup>2</sup></li></ul> | <ul> <li>⑤ 拖曳<sup>QIIII</sup>,「守門員」面朝左。</li> </ul>                        |

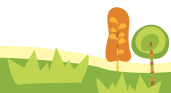

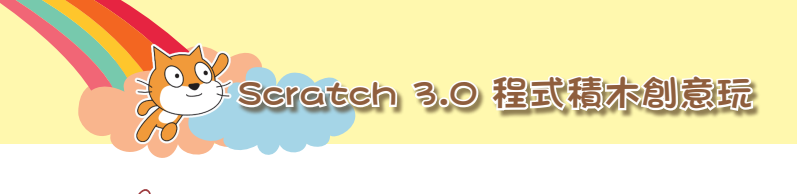

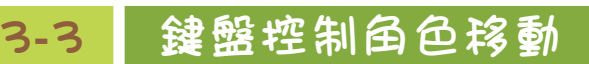

當按下鍵盤的↑、↓、←、→鍵時,「進攻者」往上、下、左、右移動。 鍵盤控制角色移動的方法:

### <sup>當空白,鍵被按下</sup> 按下空白鍵

當按下「向上、向下、向左、向右鍵」。

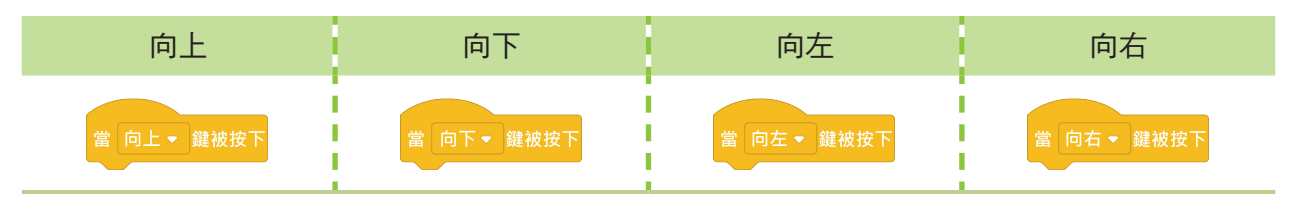

偵測鍵盤是否按下

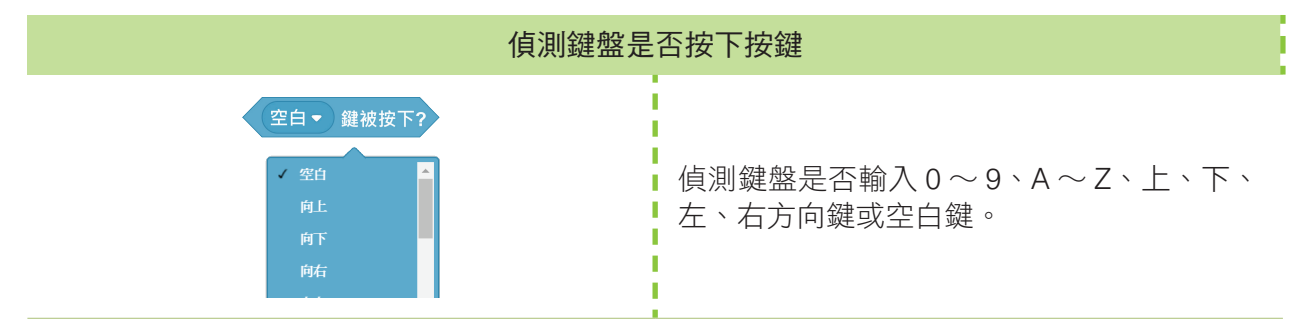

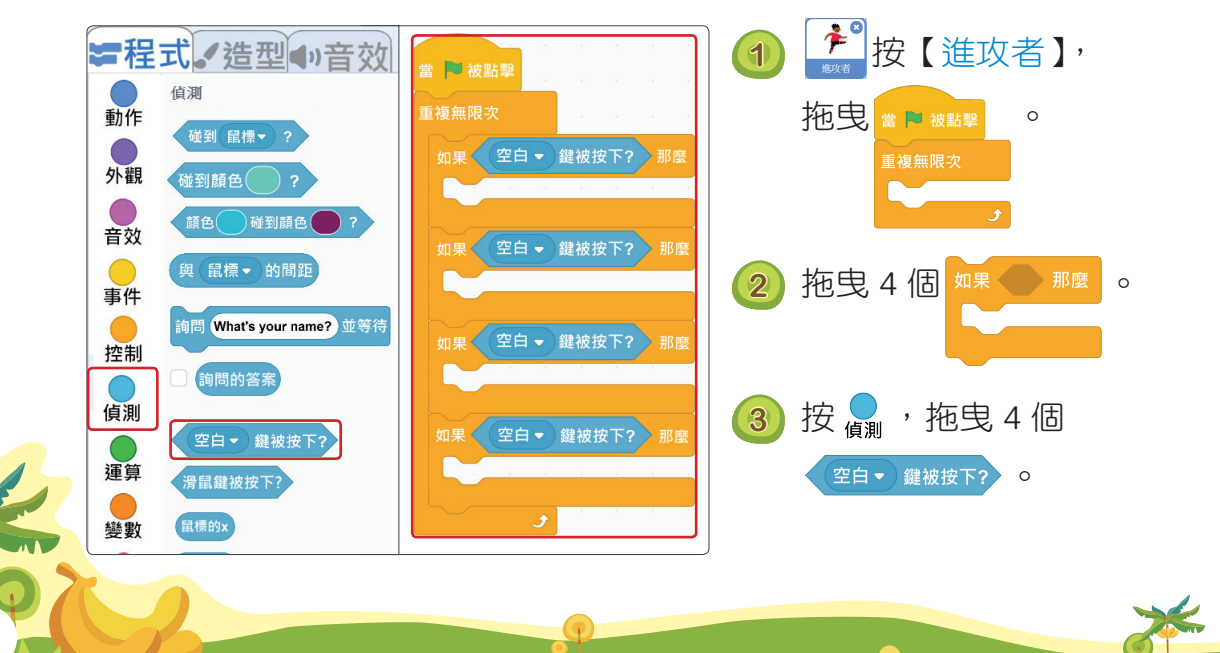

|                                     | Chapter 3 足球攻守 PK 書                            |
|-------------------------------------|------------------------------------------------|
| 當 🍽 被點擊                             | ●<br>④ 按■,分別點選【向上】、<br>【向下】、【向左】、【向右】。         |
| 重複無限次<br>如果 向上▼ 鍵被按下? 那麼<br>y 改變 10 | 5 點選 ↓ 拖曳 2 個 v☆ 10<br>到向上與向下鍵,將向下鍵<br>改【-10】。 |
| 如果 向下 → 鍵被按下? 那麼<br>y 改變 -10        | ⑥ 拖曳 2 個 xថ 10 到向左與向<br>右鍵,將向左鍵改【-10】。         |
| 如果 向左 ▼ 鍵被按下? 那麼<br>× 改變 -10        |                                                |
| 如果 向右 ▼ 鍵被按下? 那麼<br>x 改變 10         |                                                |
|                                     |                                                |

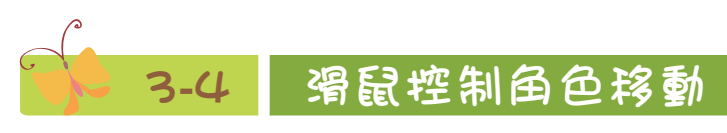

守門員跟著滑鼠游標上下移動。

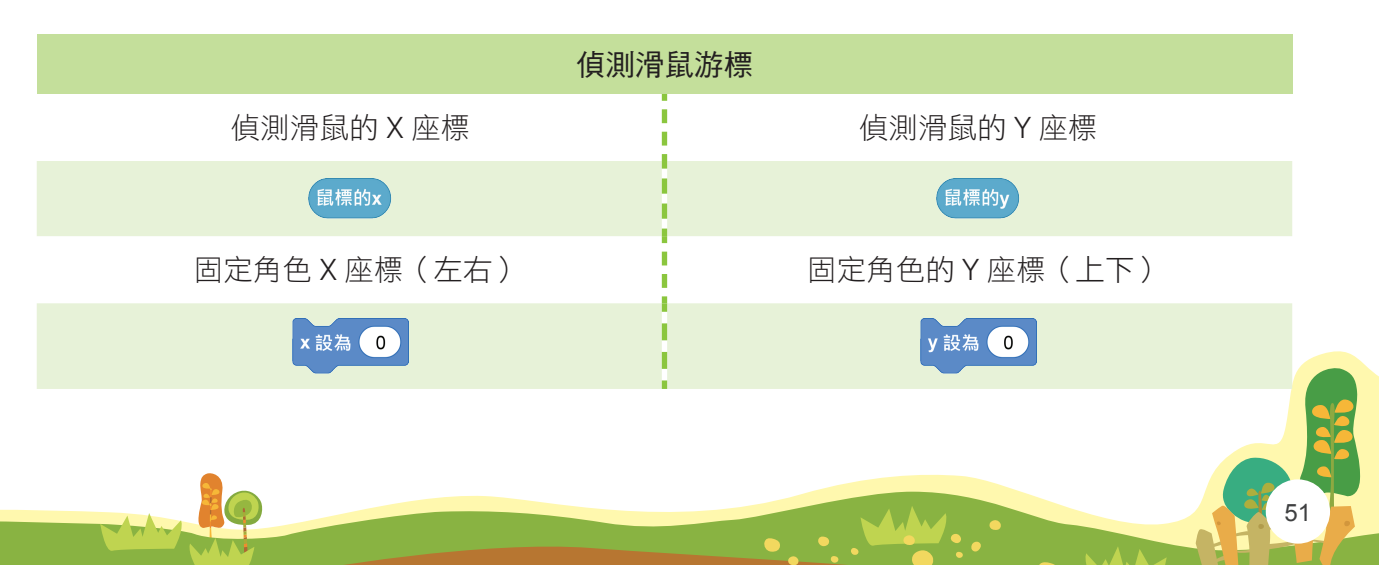

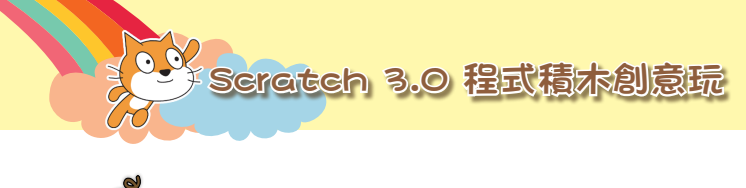

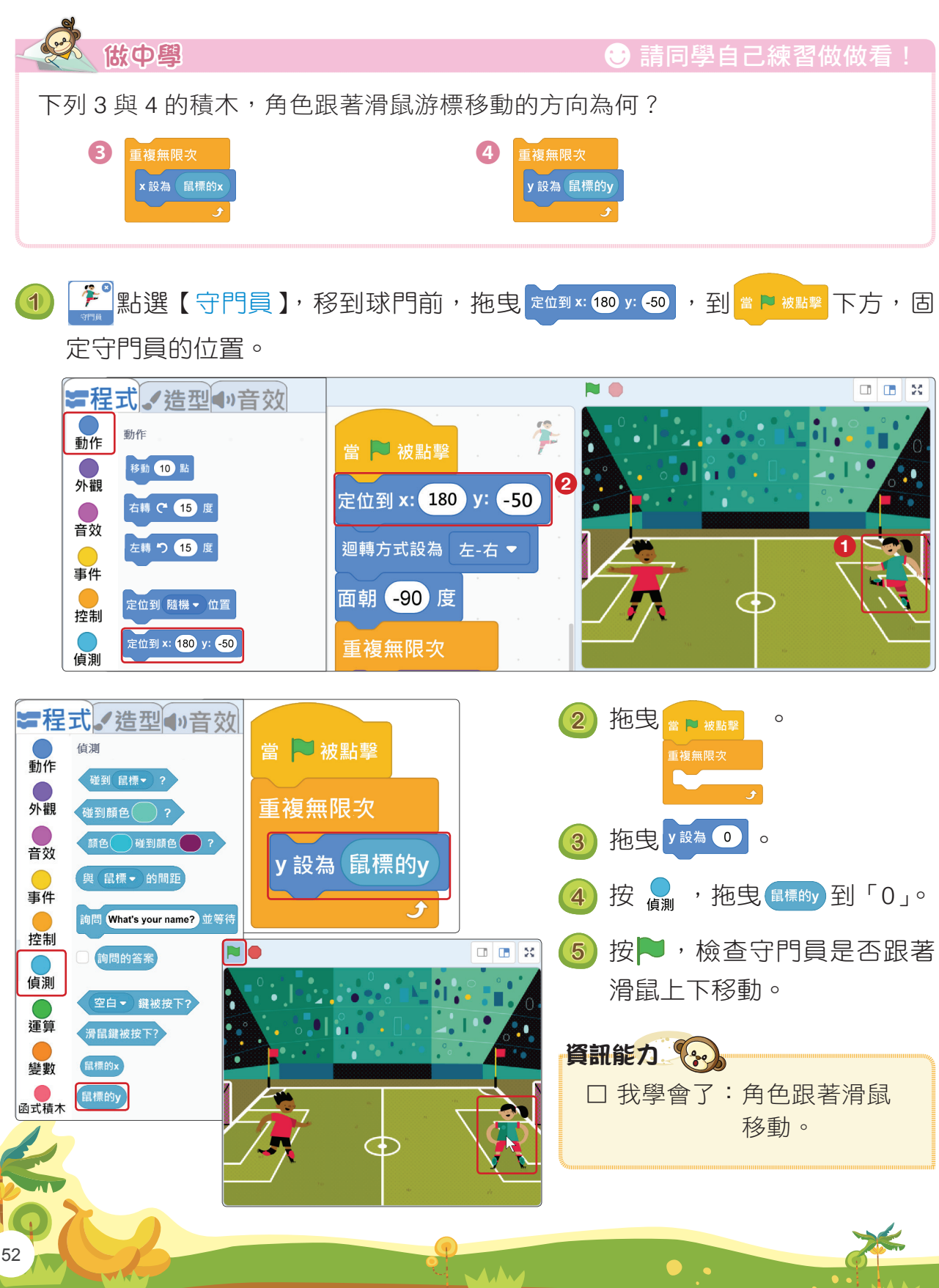

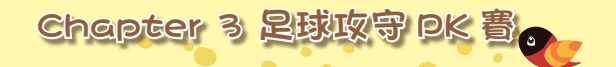

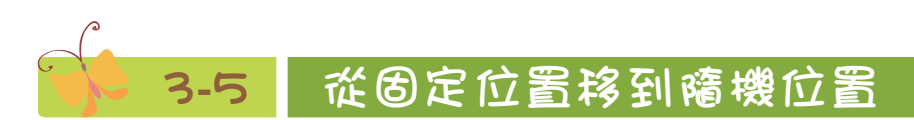

足球從固定位置移到舞台右邊隨機位置。當守門員碰到足球,足球隱藏。足球 隱藏後,在原點重新顯示發球。

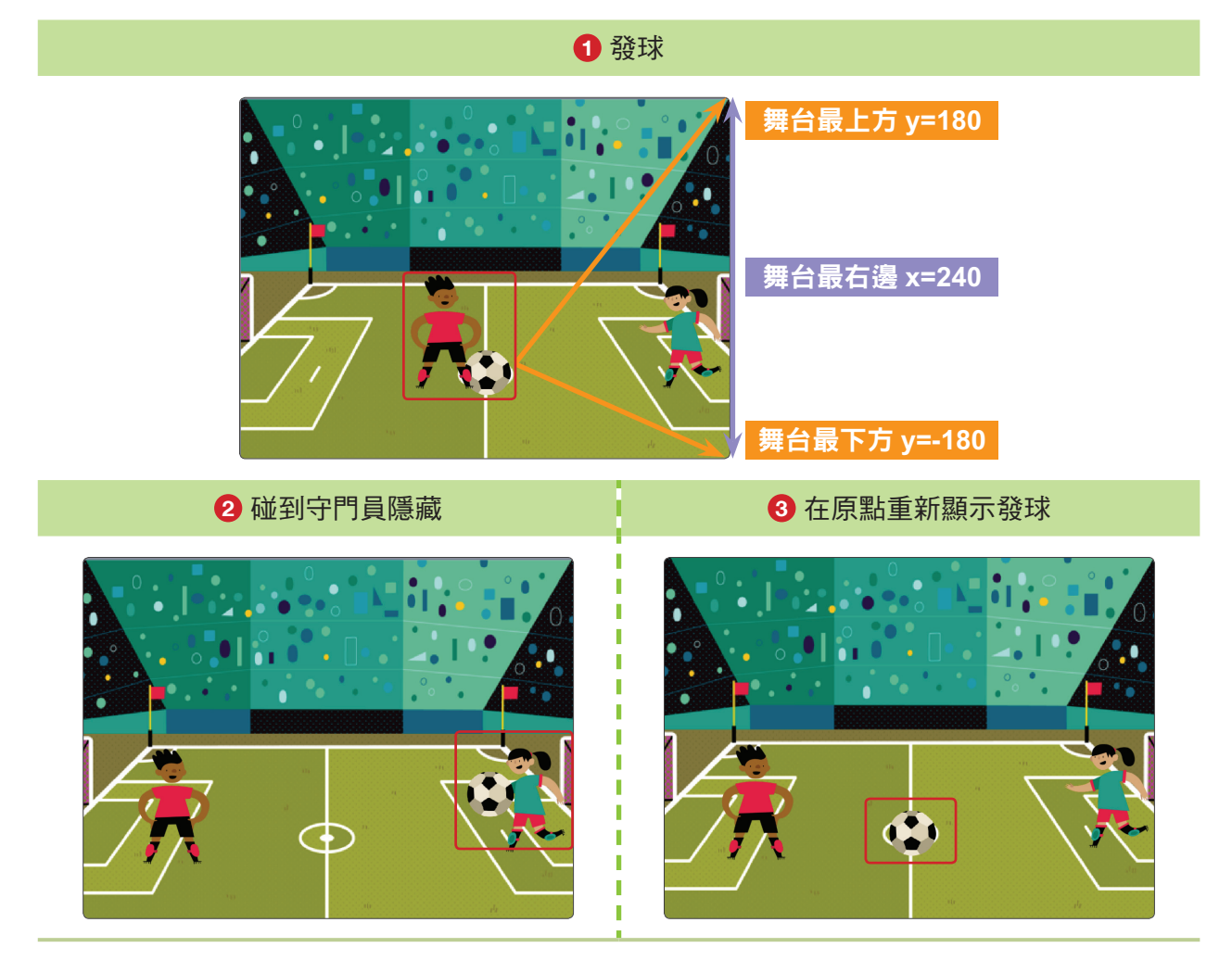

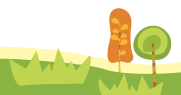

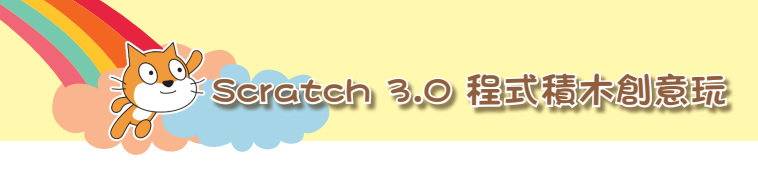

- **3-5-1**新增足球角色

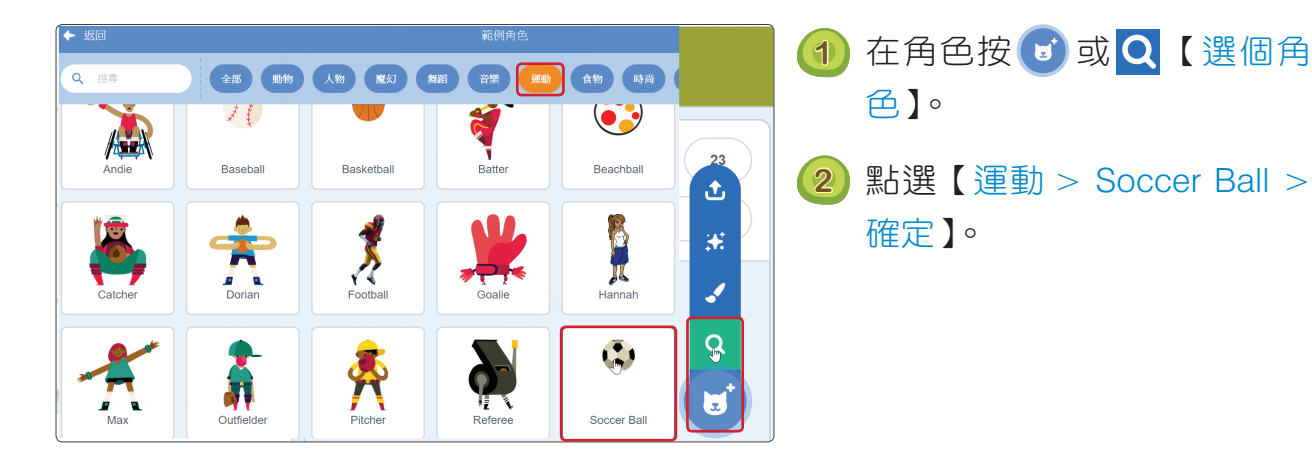

#### 😪 3-5-2 從固定位置移到隨機位置

足球從固定位置移到舞台右邊隨機位置。

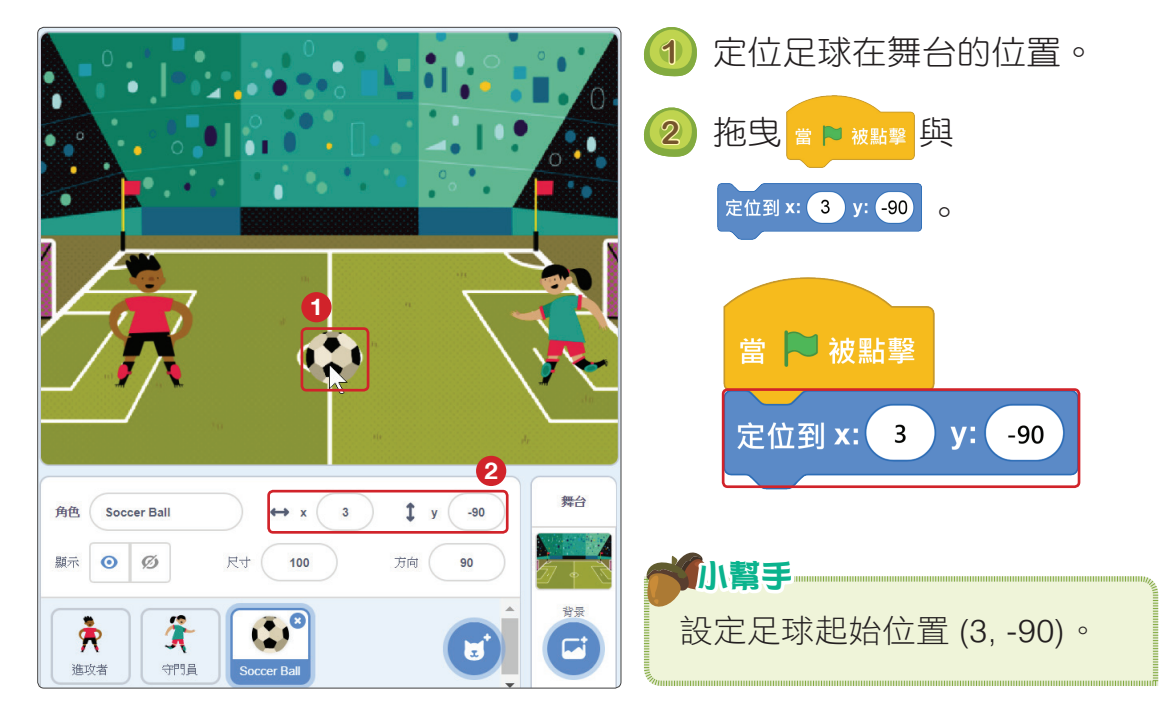

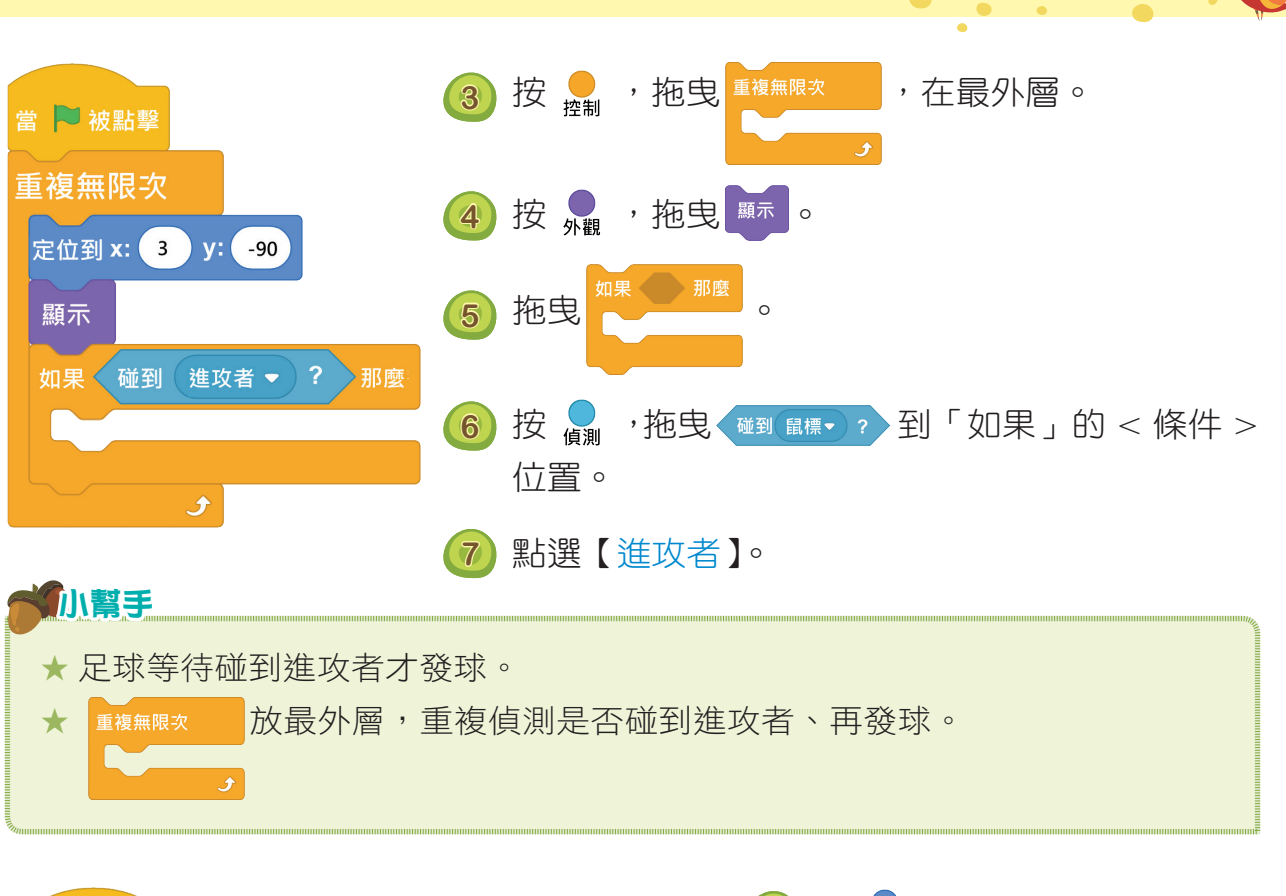

Chapter 3 足球攻守 PK 書。

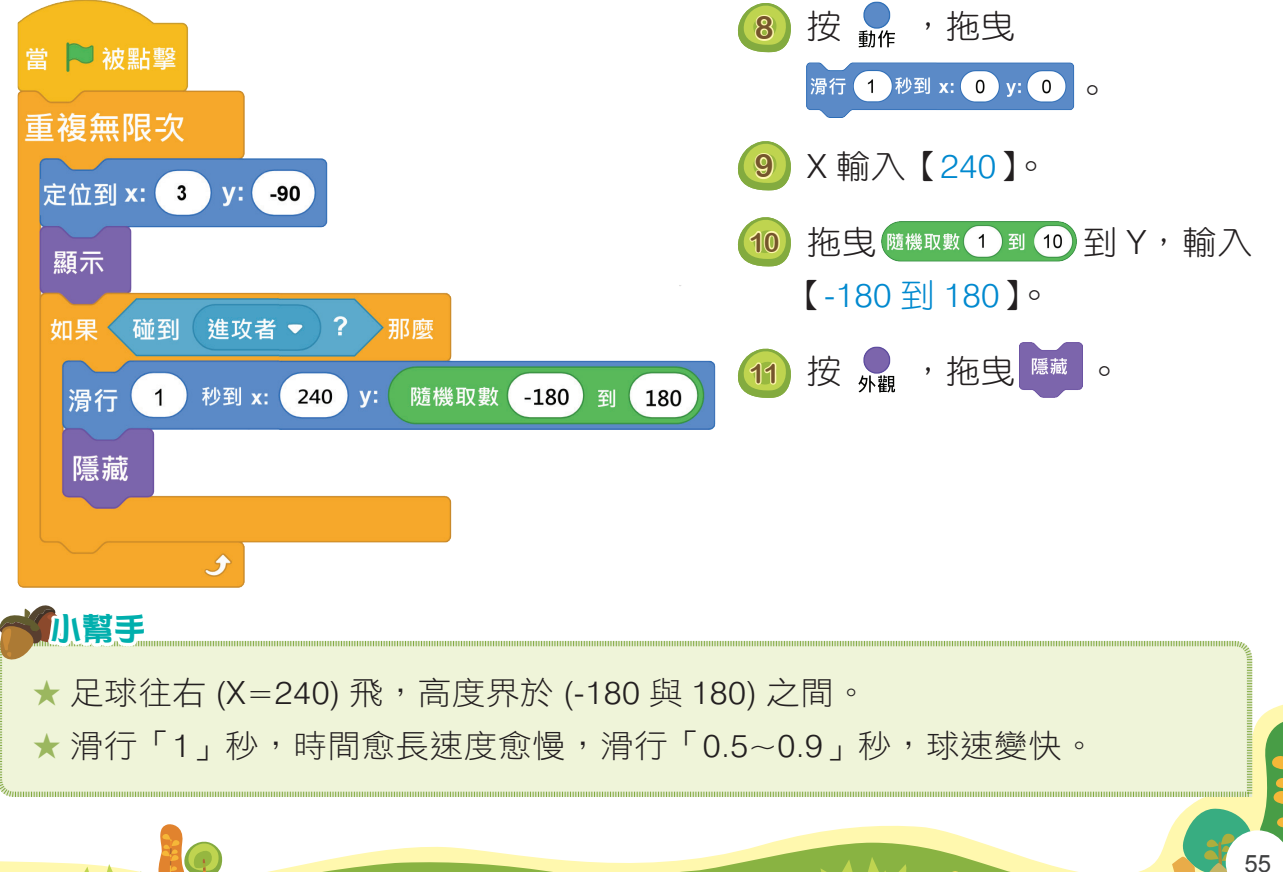

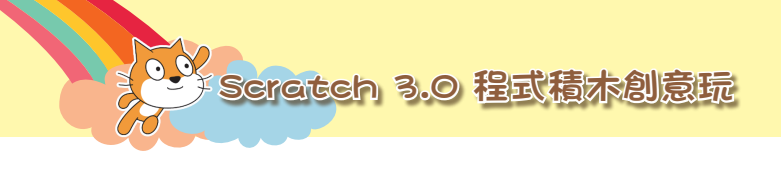

3-

## 組合偵測時間或日期

▶ 進攻者說出:「現在時間」、「小時:分鐘」各2秒。

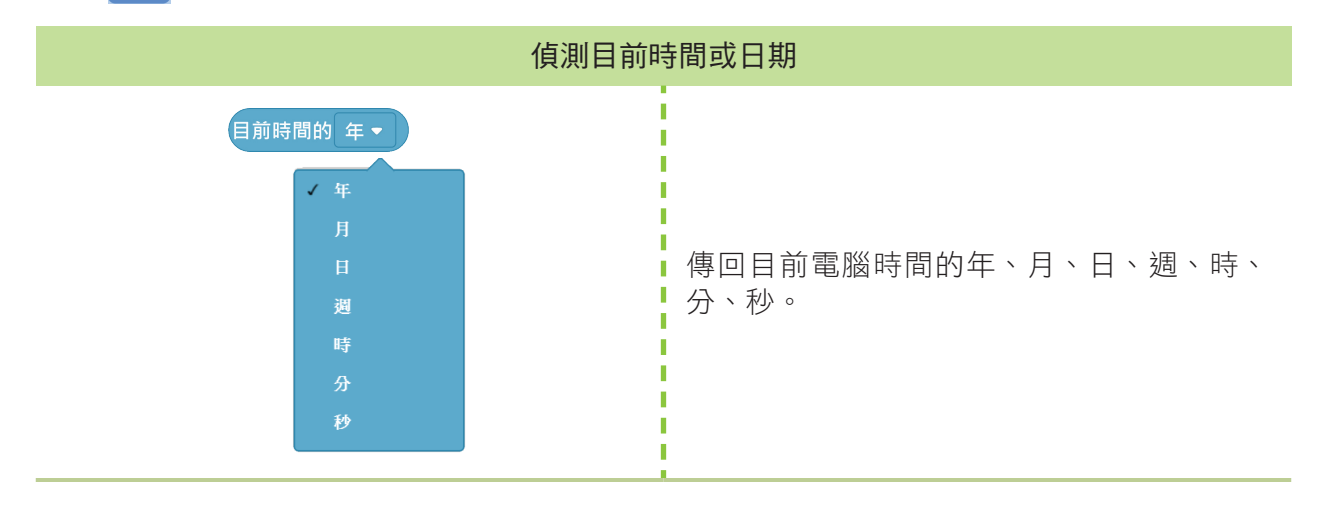

組合多個字串

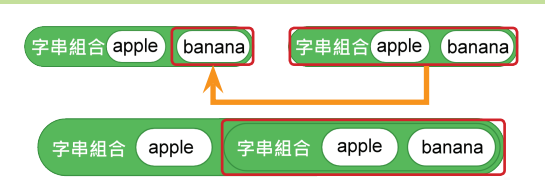

多個積木可以由上往下堆疊,例如:將2個字串堆疊合併組合成「apple apple banana」。

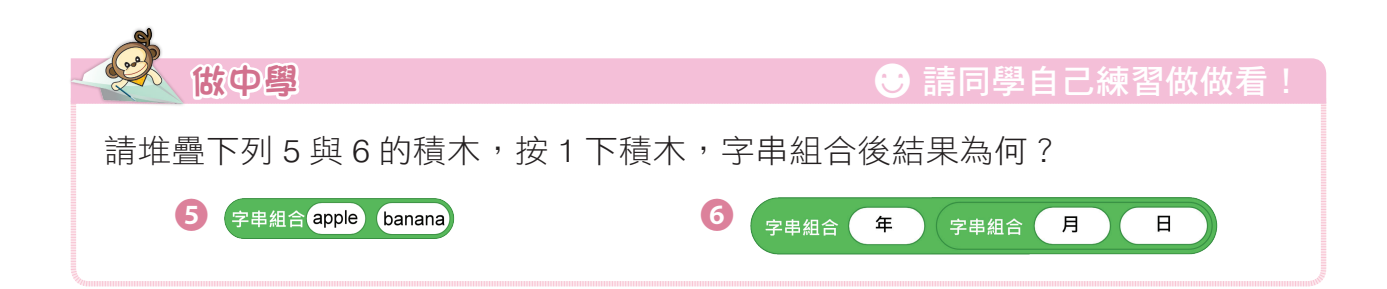

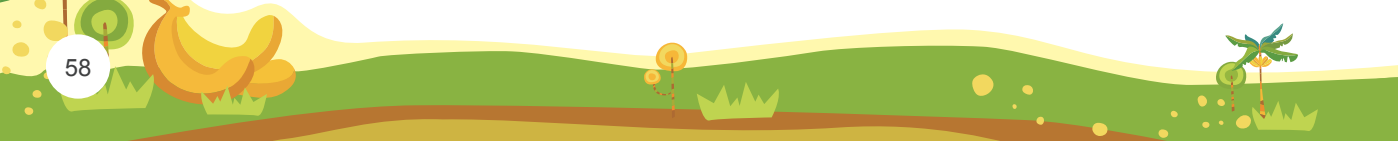

🕧 按 💂 ,拖曳 2 個 當 🏲 被點擊 說出 Hello! 持續 2 秒 ,第1個 定位到 x: -100 y: -50 「Hello!」輸入【現在時間】。 面朝 90 度 2 按 💂 ,拖曳 2 個 說出(字串組合(Hello!)(用戶名稱)持續(2)秒 字<sup>串組合</sup> apple banana ,將第2個 2 積木堆疊在「banana」位置。 字串組合 apple banana 持續 2 秒 說出 字串組合 apple 重複無限次 ( 3) 按 🔚 ,拖曳 2 個 當 🏴 被點擊 目前時間的 年 - 0 定位到 x: -100 y: -50 面朝 90 度 ④ 分別點選【時】、輸入【:】、 說出(字串組合 Hello! 用戶名稱)持續 2 秒 再點選【分】。 說出 現在時間 持續 2 秒 3 (5) 按▶,檢查進攻員是否說 說出 字串組合 目前時間的 時 ▼ ) 字串組合 : 目前時間的分 🗸 持續 2 出:「Hello!」、「現在時間」、 「02:23(電腦的時間)」。 造型換成下一個 (Q) 等待 1 秒 (Q) =) 小り歩 角色會説電腦螢幕右下方的年 / 月 / 日及時間 下午 02:24 0 2019/1/16

Chapter 3 足球攻守 PK 書。

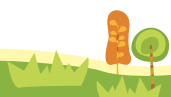

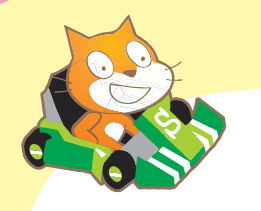

課後練習

#### 一、選擇題

1. ()「組合字串」要拖曳哪一個指令積木?

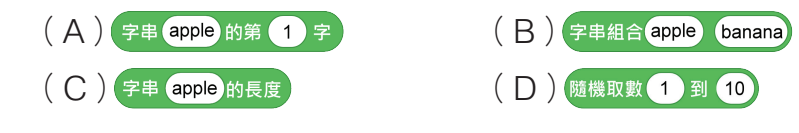

- 2. ( )下列敘述何者「錯誤」?
  - (A) <sup>國朝 90 度</sup> 設定角色面朝右
  - (B)<sup>造型換成下一個</sup>切換角色造型
  - (C) 迴轉方式設為不設限 · 設定角色 360 度旋轉
  - (D) <sup>重複無限次</sup> <sub>y 設為</sub> 鼠標的y</sub> 設定角色跟著滑鼠游標左右移動
- 3. ( )下列哪一個積木「不屬於偵測」功能?
- - (C) 空白▼ 鍵被按下?
     (D) 目前時間的 年▼
- 5.()下列哪一個積木可以偵測目前電腦的「時間或日期」?
   (A)目前時間的 年→ (B) 計時器 重置 (C)用戶名稱 (D) 聲音響度

#### 二、動動腦

 利用 (前時間的 年 · 新增守門員說出 4 句:「今天是」、「(目前時間 的年)年」、「(目前時間的月)月」、「(目前時間的日)日」各 2
 秒,例如:說:「今天是」、「2020年」、「12月」、「9日」。

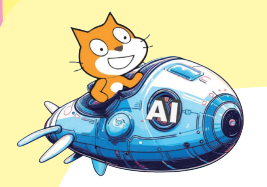

# AI 能力大躍進

美國麻省理工學院媒體實驗室 (MIT Media Lab) 與亞馬遜未來工程師 (Amazon Future Engineer) 為推廣 AI 教育,在 Scratch 3 的擴展功能中新增 AI 互動性積木。首先連接「視訊鏡頭」,新增下列網址的 AI 積木,以視訊鏡頭偵測手指部位,利用拇指控制進者攻移動。

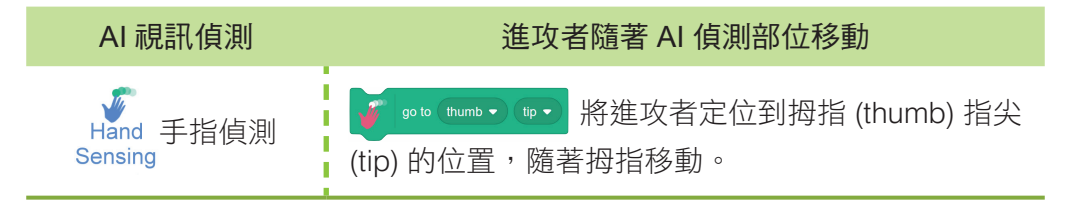

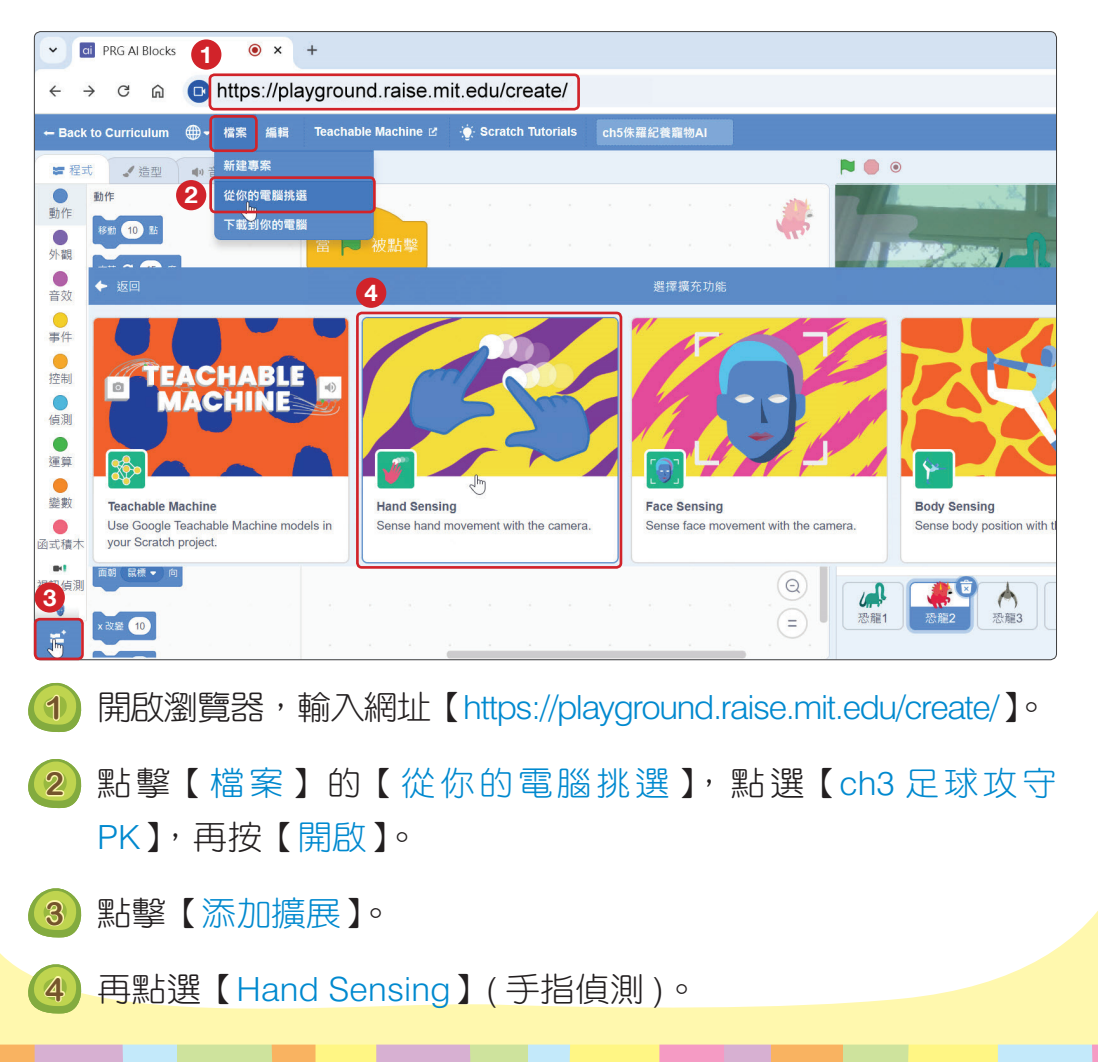

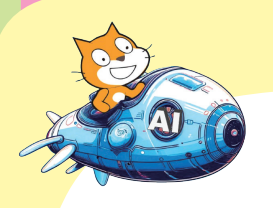

AI 能力大躍進

5 點擊【進攻者】,將「鍵盤方向鍵控制進攻者移動方向」的程式,更改為「以拇指控制進攻者移動」。開啟視訊鏡頭,再將五個手指放在視訊鏡頭前,移動拇指,進攻者跟著移動。

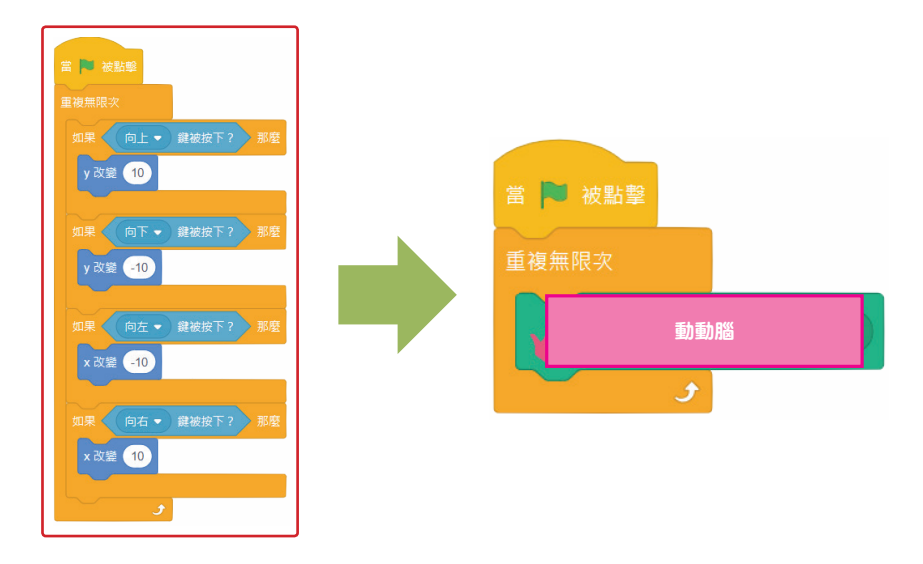

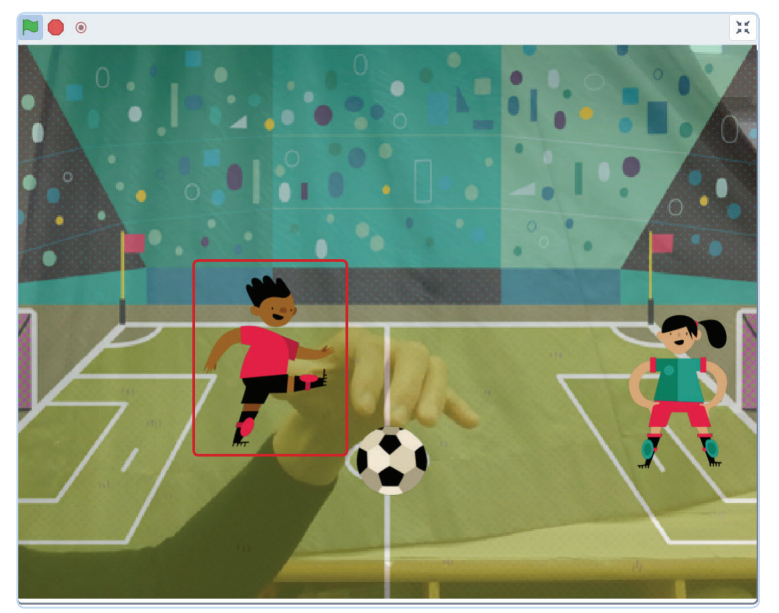